## Variant Calling using EuPathDB Galaxy

In this exercise we will work in groups to retrieve DNA sequence data from the sequence repository and analyze it for variants using a workflow in EuPathDB Galaxy. For this workshop we will use the workshop specific galaxy site:

## https://eupathdbworkshop.globusgenomics.org/

There are different ways to get data into Galaxy. Here we will use the sample ID and get the data using the "Get Data via Globus from the EBI server using your unique file identifier" link. Follow these steps:

- 1. Click on the "Get Data" link.
- 2. Click on the "Get Data via Globus from the EBI server" link.
- 3. The next window allows you to enter the sample ID. This ID starts with the letters 'SAM'. Choose the sample ID for your group from the list below and use it in this form. **Note:** it is very important that you select whether the data is single or paired-end.
- 4. Once the form is properly filled, click on the 'Execute' button to start the data transfer process.

| 🌀 🏷 globus Genom            | nics                                | Anaț                                                                                                | ze Data Workflow                   | Shared Data - Visualization - Help - User -                                                                      |                      | Using 804.4 GB                |         |
|-----------------------------|-------------------------------------|----------------------------------------------------------------------------------------------------|------------------------------------|----------------------------------------------------------------------------------------------------|----------------------|-------------------------------|---------|
| Tools                       | <u>±</u>                            | With EuPathD                                                                                        | B Galaxy you o                     | ו:                                                                                                    | History              | 2≎⊡                           |         |
| search tools                | 0                                   | 1. Start analyzing your data now. All EuPathDB genomes are pre-loaded. Pre-configured workflows are |                                    |                                                                                                    | search datasets      |                               |         |
| Cot Data                    |                                     | available.                                                                                          |                                    | 17 P                                                                                                    | Unnamed histon       | ,                             |         |
| Jet Data                    |                                     | Lalabus Conomics                                                                                    | data analysis                      | with no prior programming or bioinformatics experience.                                                          | of manied matory     |                               |         |
| LICATIONS                   | (J                                  | globus Genomics                                                                                     | flows using a                      | Proute                                                                                                    | 0.6                  |                               |         |
| VGS: QC and manipulation    | Tools                               |                                                                                                    | share it with                      | colleagues or the community                                                                                      | 1 This history is a  | empty. You can load           |         |
| VGS: Assembly               |                                     |                                                                                                    | Share it with                      | contengues of the community.                                                                                     | your own data        | or get data from an           |         |
| IGS: Mooping                | sea                                 | arch tools                                                                                          | alaxy check o                      | it public Galaxy resources: Learn Galaxy                                                                         | external source      | B                             |         |
| IGS: Map ing QC             | Get                                 | ara                                                                                                 |                                    |                                                                                                    |                      |                               |         |
| IGS: RNA AN Vysis           | G                                   | t Data via Clobus High speed file                                                                   | e-configu                          |                                                                                                    |                      |                               |         |
| IGS: DNAse                  | up                                  | load                                                                                                | ded soon)                          | Get Data via Globus from the EBI server using your u                                                             | nique file identifie | r (Galaxy Tool Version 1.0.0) | ▼ Optio |
| IGS: Peak Calling           |                                     | + Data via Clatera franchia EDI                                                                     | umina paired-e                     |                                                                                                    |                      |                               |         |
| IGS: SAM Tools              | Ge<br>Se                            | rver using your unique file                                                                         | d analyze differ                   | Enter your ENA Sample id                                                                                         |                      |                               |         |
| IGS: BAM Tools              | ide                                 | entifier                                                                                            | IAP, CuffLinks, C                  | SAMEA35659918                                                                                                    |                      |                               |         |
| IGS: SNPIR Tools            | 116                                 | load File from your computer                                                                        | umina paired-e                     |                                                                                                    |                      |                               |         |
| GS: Picard                  | Send Data via Globus Transfers or a |                                                                                                    | d analyze differ                   | i.e. SAMN00189025                                                                                                |                      |                               |         |
| ICS: Indel Analysis         |                                     |                                                                                                    | tic, TopHat2, Ci                   | tic, TopHat2, Cuf                                                                                                |                      |                               |         |
| ICS: CATK Tools             | Via                                 | Globus.                                                                                             | a paired a                         |                                                                                                    |                      |                               |         |
| ICS: CATKO Table            | NGS                                 | APPLICATIONS                                                                                        | d analyze diffe                    | fastq                                                                                                    |                      |                               |         |
| GS: GATKZ TOOIS             | NGS: OC and manipulation            |                                                                                                    | iseq, DESeq2.                      |                                                                                                    |                      |                               |         |
| IGS: GATKS TOOIS            | NGS                                 | Assembly                                                                                            | umina paired-e                     | Single or Paired-Ended                                                                                           |                      |                               |         |
| IGS: FermiKit Suite         | NCS:                                | Magning                                                                                             | d analyze differ                   | f Delevel                                                                                                    |                      |                               |         |
| IGS: Variant Detection      | INCIS.                              | Mapping                                                                                             | tic, topriate, ci                  | Paired                                                                                                    |                      |                               |         |
| onsensus Genotyper for Exor | me Variants                         | EuPathDB Workflo                                                                                    | w for Variant Calling, si          |                                                                                                    |                      |                               |         |
| IGS: Interval Tools         |                                     | Tools: Bowtie2, Fr                                                                                  | eBaves, and SnpEff                 | ✓ Execute                                                                                                    |                      |                               |         |
| GS: VCF Tools               |                                     | EuDathDR Workfle                                                                                    | u for Variant Calling o            |                                                                                                    |                      |                               |         |
| GS: EMBOSS                  |                                     | Profile and analyse                                                                                 | SNPs.                              |                                                                                                    |                      |                               |         |
| IGS: PECALLER               |                                     | Tools: Bowtie2, Fr                                                                                  | eBayes, and SnpEff                 |                                                                                                    |                      |                               |         |
| IGS: SOAP                   |                                     |                                                                                                    |                                    |                                                                                                    |                      |                               |         |
|                             |                                     | EuPathD8 Galaxy workspaces are provided free                                                        | of charge. We encrypt data transfe | s and storage but ultimately we cannot guarantee the security of data transmissions between EuPathDB, Globus and |                      | >                             |         |

## Groups:

Group 1: *Plasmodium falciparum* drug resistant field isolate Sample ID: SAMN01087919 <u>http://www.ebi.ac.uk/ena/data/view/SAMN01087919</u>

Group 2: *Babesia microti* field isolate (Rhode Island) Sample ID: SAMEA3918179 <u>http://www.ebi.ac.uk/ena/data/view/SAMEA3918179</u>

Group 3: *Babesia microti* field isolate (Wisconsin) Sample ID: SAMEA3918185 <u>http://www.ebi.ac.uk/ena/data/view/SAMEA3918185</u>

Group 4: *Candida albicans* CHN1 Sample ID: SAMN00974105 <u>http://www.ebi.ac.uk/ena/data/view/SAMN00974105</u>

Group 5: *Toxoplasma gondii* RH parental strain (type I strain) Sample ID: SAMN06112744 <u>http://www.ebi.ac.uk/ena/data/view/SAMN06112744</u>

Group 6: *Toxoplasma gondii* RH IBET-151 resistant mutant (type I strain) Sample ID: SAMN06112745 <u>http://www.ebi.ac.uk/ena/data/view/SAMN06112745</u>

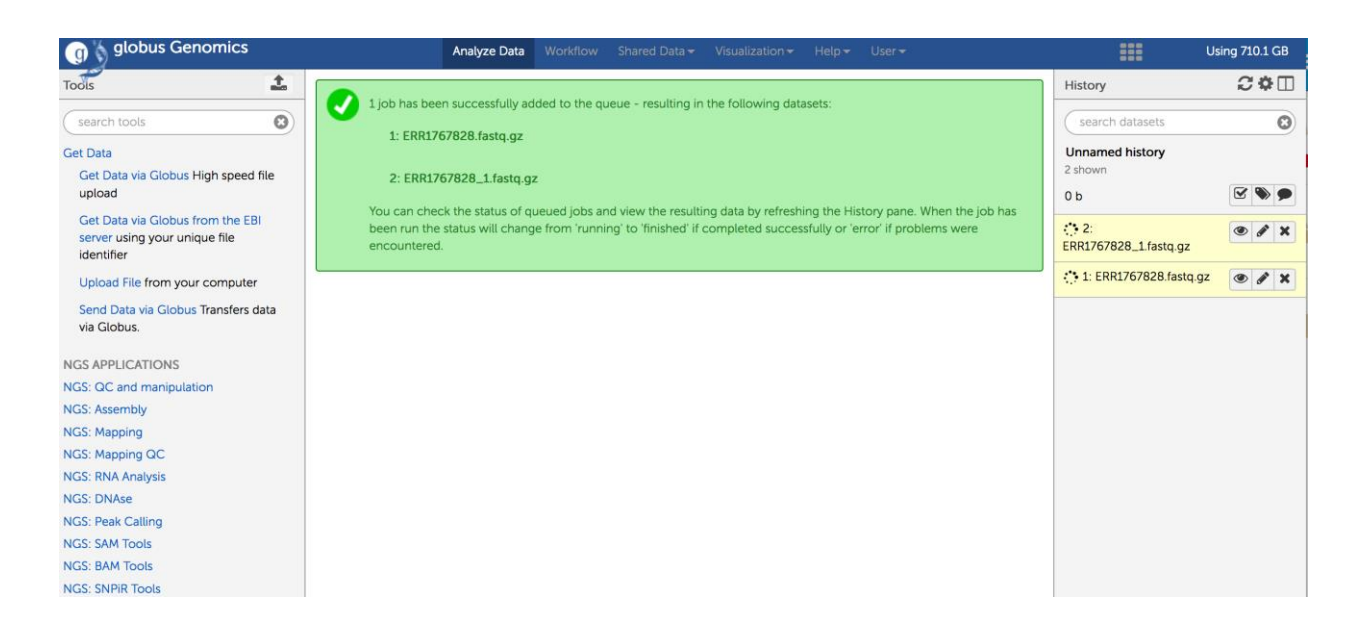

Running a variant calling workflow:

- Once the data files have been transferred into your galaxy history you need to choose an appropriate workflow. EuPathDB provides some preconfigured workflows on the EuPathDB Galaxy instance home page.
- Remember to choose the appropriate workflow Single ended or paired ended.

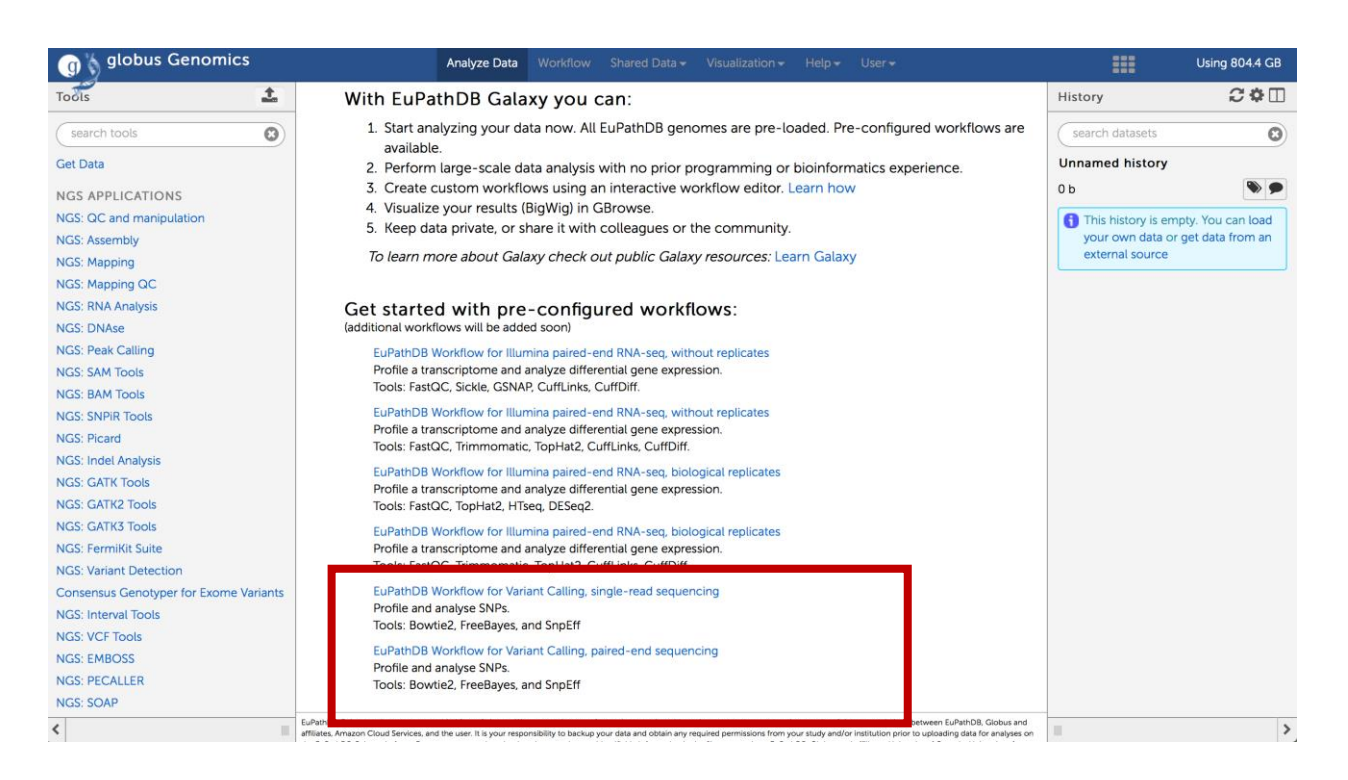

- Set workflow parameters. Note that the trimming step "Sickle" has a parameter to select the "quality type". The default is often "Illumina". This will not work and has to be changed to Sanger.
- Select the correct reference genome (Bowtie2, FreeBayes, SnpEff)
- Click on the 'Run Workflow' button.

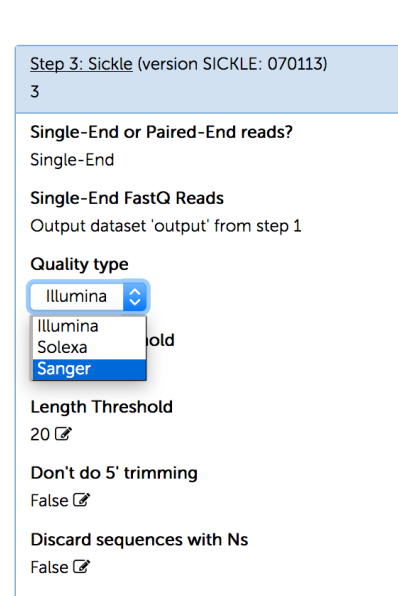